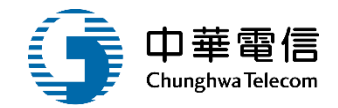

# 引水人管理子系統

# 教育訓練

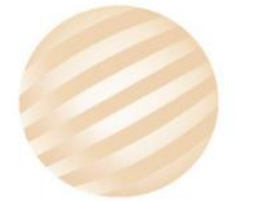

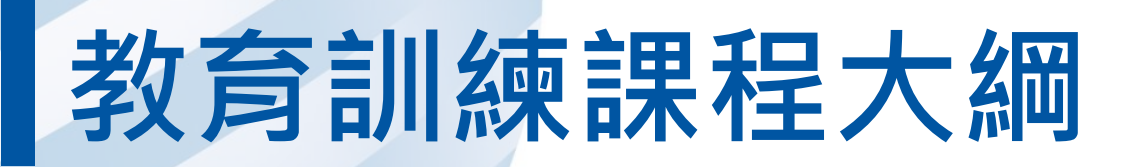

- 系統功能介紹
- •業務流程
- 系統流程、操作演練
  意見交流 Q&A

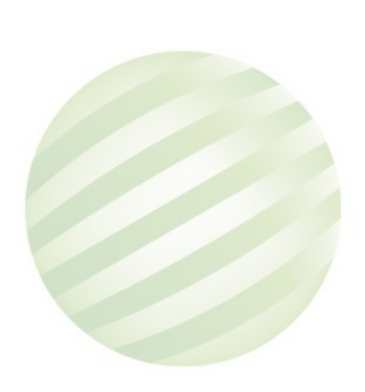

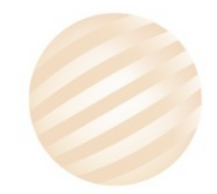

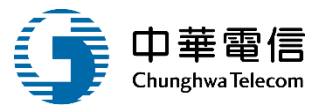

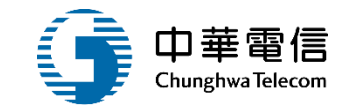

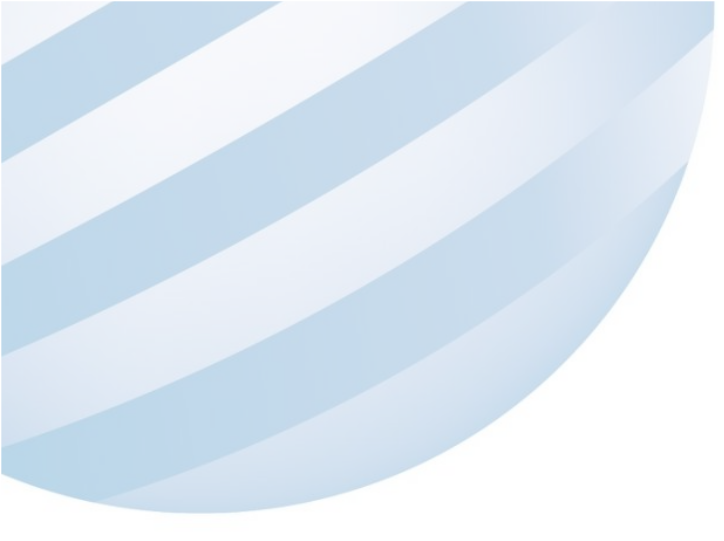

# 系統功能介紹

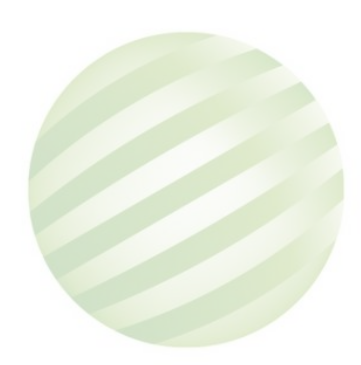

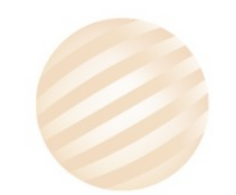

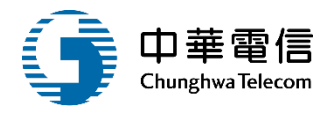

# 海運技術人員管理系統(MT)-引水人管理子系統

| 引水人獎懲管理         |
|-----------------|
| ▶ 引水人獎懲資料<br>維護 |

| 引水人證書管理            |   | 引水人基本資料<br>管理   |
|--------------------|---|-----------------|
| ▶ (新)執業證書核<br>補換申請 |   | ▶ 引水人執業資料<br>維護 |
| ▶ 執業證書審核作<br>業     | L |                 |
| ▶ 執業證書發證           |   |                 |
| ▶ (新)登記證書核<br>補換申請 |   |                 |
| ▶ 登記證書審核作<br>業     |   |                 |
| ▶ 登記證書發證           |   |                 |

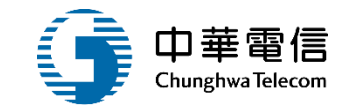

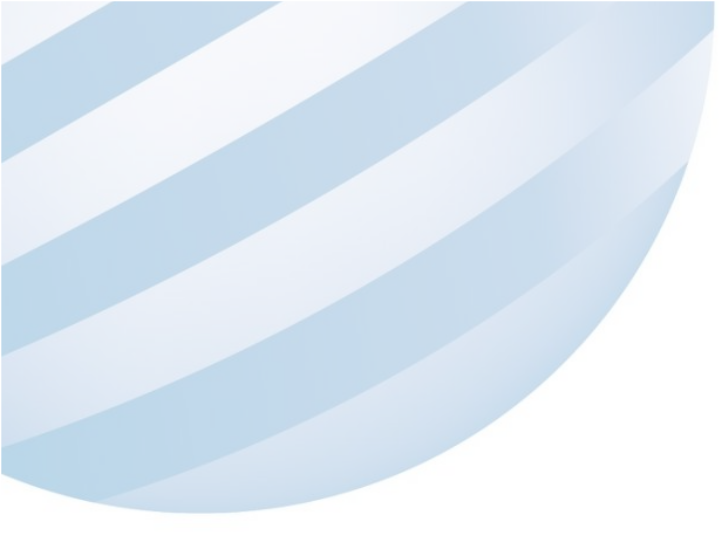

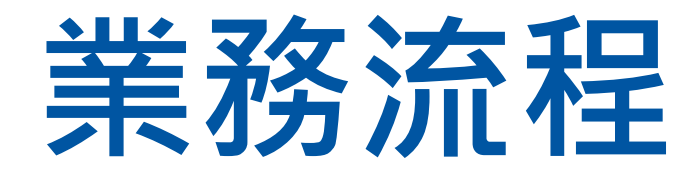

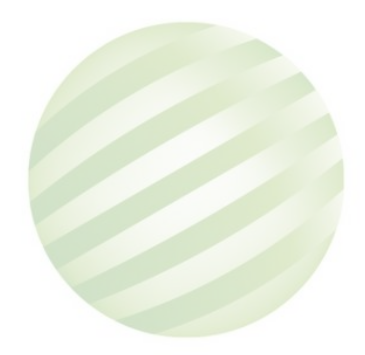

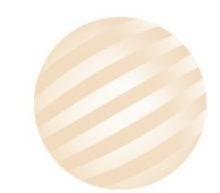

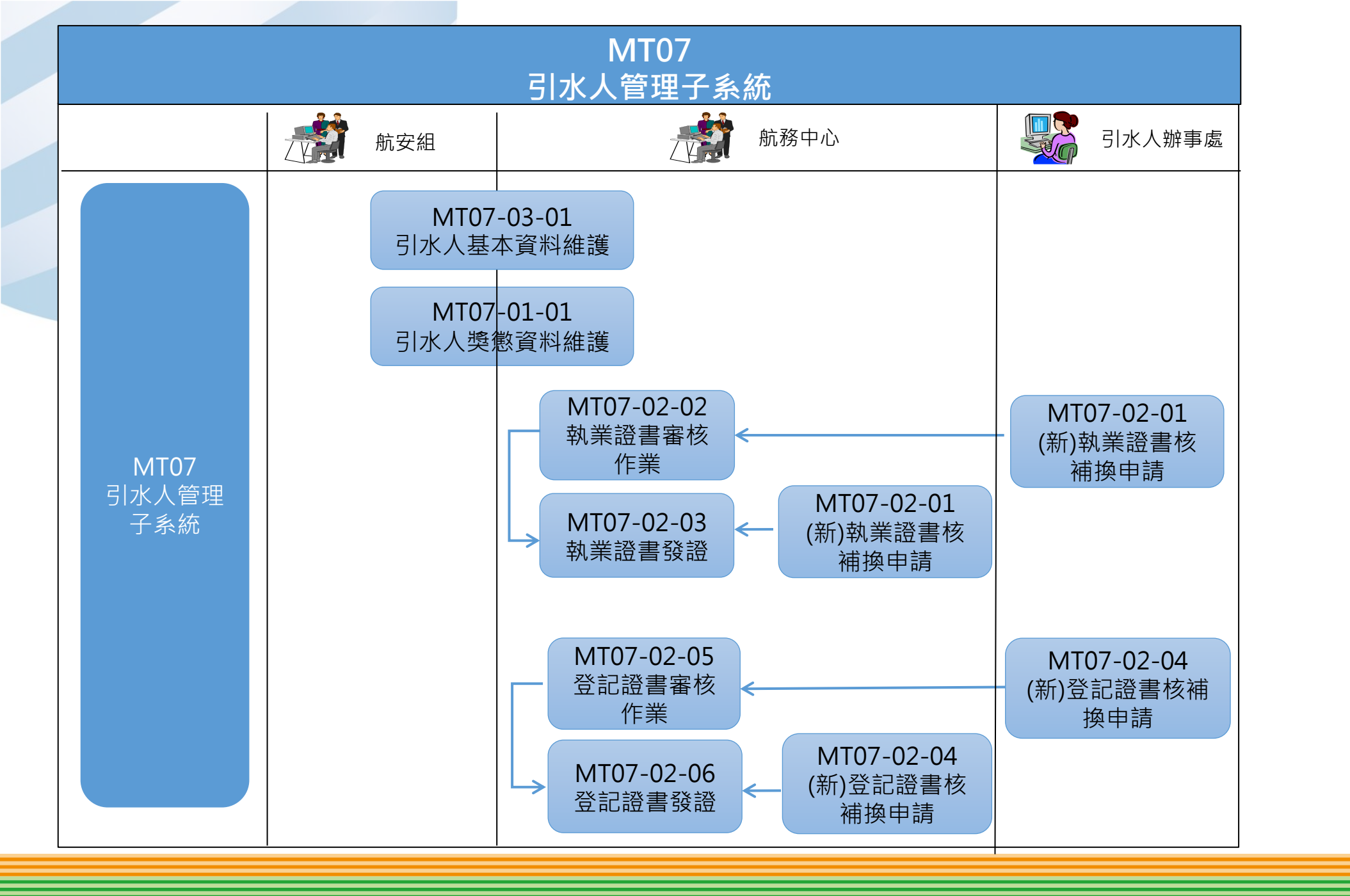

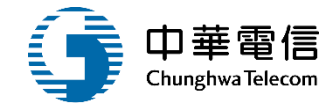

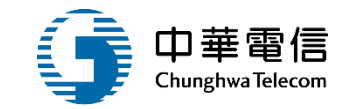

# **系統流程、操作演練**

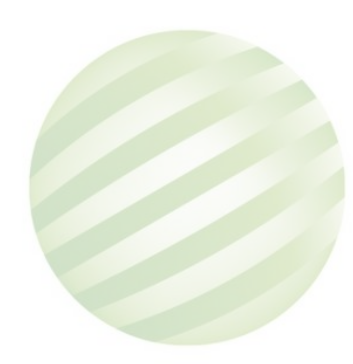

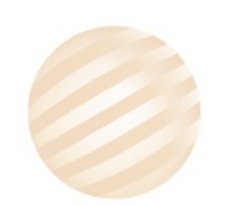

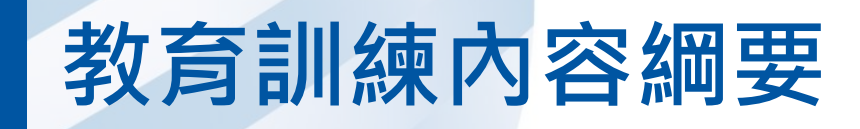

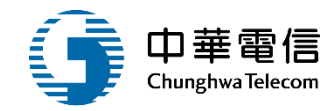

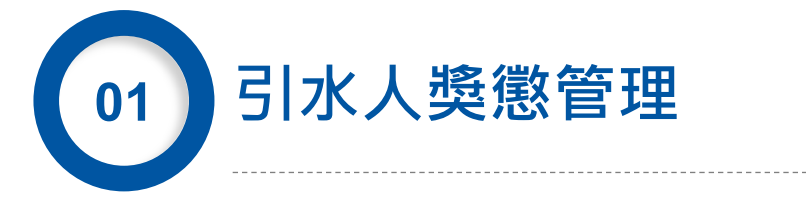

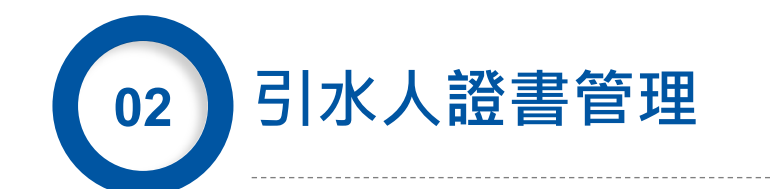

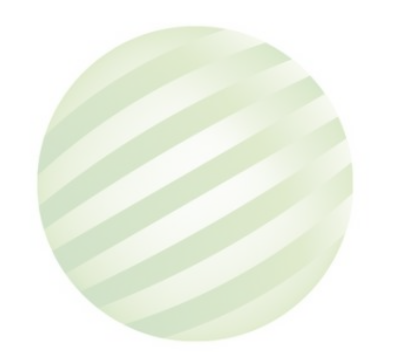

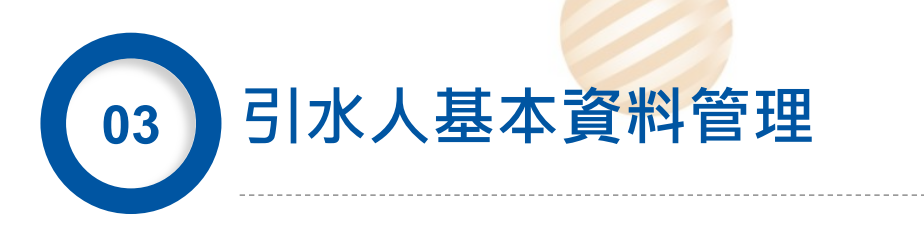

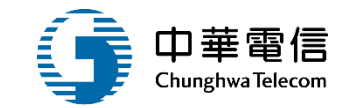

# 引水人獎懲管理

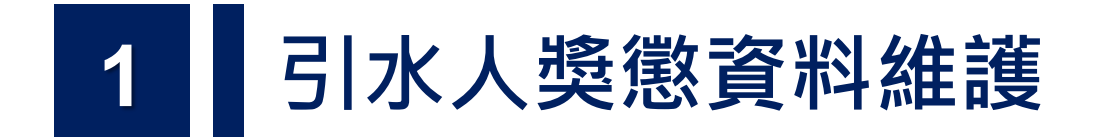

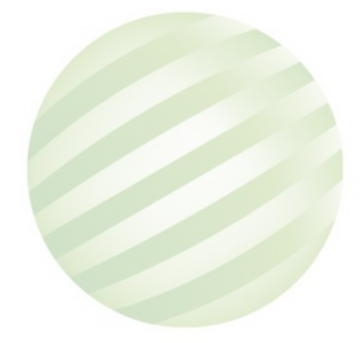

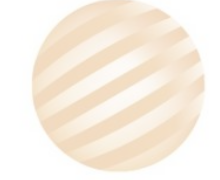

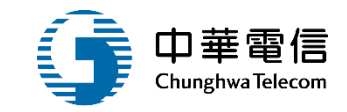

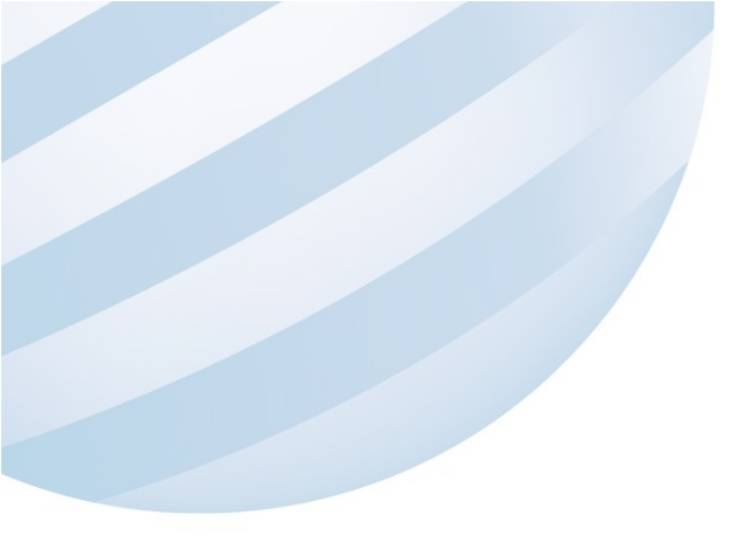

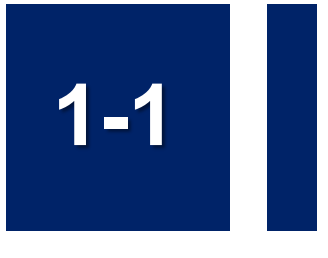

### •引水人獎懲管理/引水人獎懲資料維護

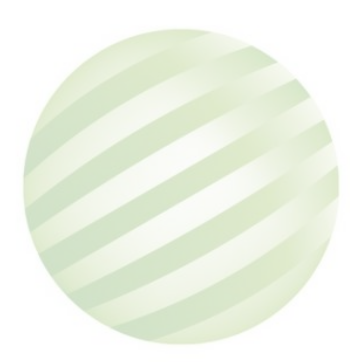

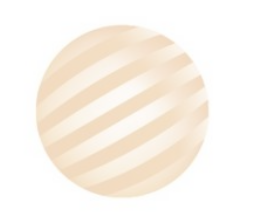

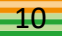

# 1-1 引水人獎懲管理/引水人獎懲資料維護

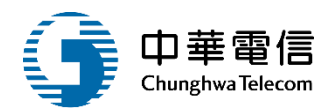

Maritime and Port Bureau, MOTC 調算問題 3小時59分鐘32秒 您好,歡迎使用! E→ 第二代航港單一窗口服務平臺 引水人管理子系統>引水人獎懲管理>引水人獎懲資料維護(MT07-01-01) 電子簽核子系統 ● 查詢條件 基本資料管理子系統 身份證字號 Q 6 中文姓名 船員管理子系統 船員服務手冊管理子系統 號 執業證書字號 (D1)引 ▼ 字第  $\sim$ 船員線上查驗服務子系統 登記證書字號 (E31)中引登 ▼ 字第 號 ~ 外僱管理子系統 發文日期  $\sim$ 停業 ① 是 • 否 僱外管理子系統 引水人管理子系統 1.點選查詢 引水人獎懲管理 查詢結果 引水人美態資料維護 引水人證書管理 身分證字號 諳習區域一 最新執業證書字號 最新登記證書字號 序號 中文姓名 引水人種類 功能 引水人基本資料管理 何和 ● 檢視 Q 26 甲種引水人 臺中 引字第2 8,8 1 2.點選檢視 駕駛訓練師資管理子系統 共1頁,共1筆

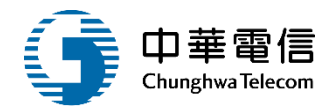

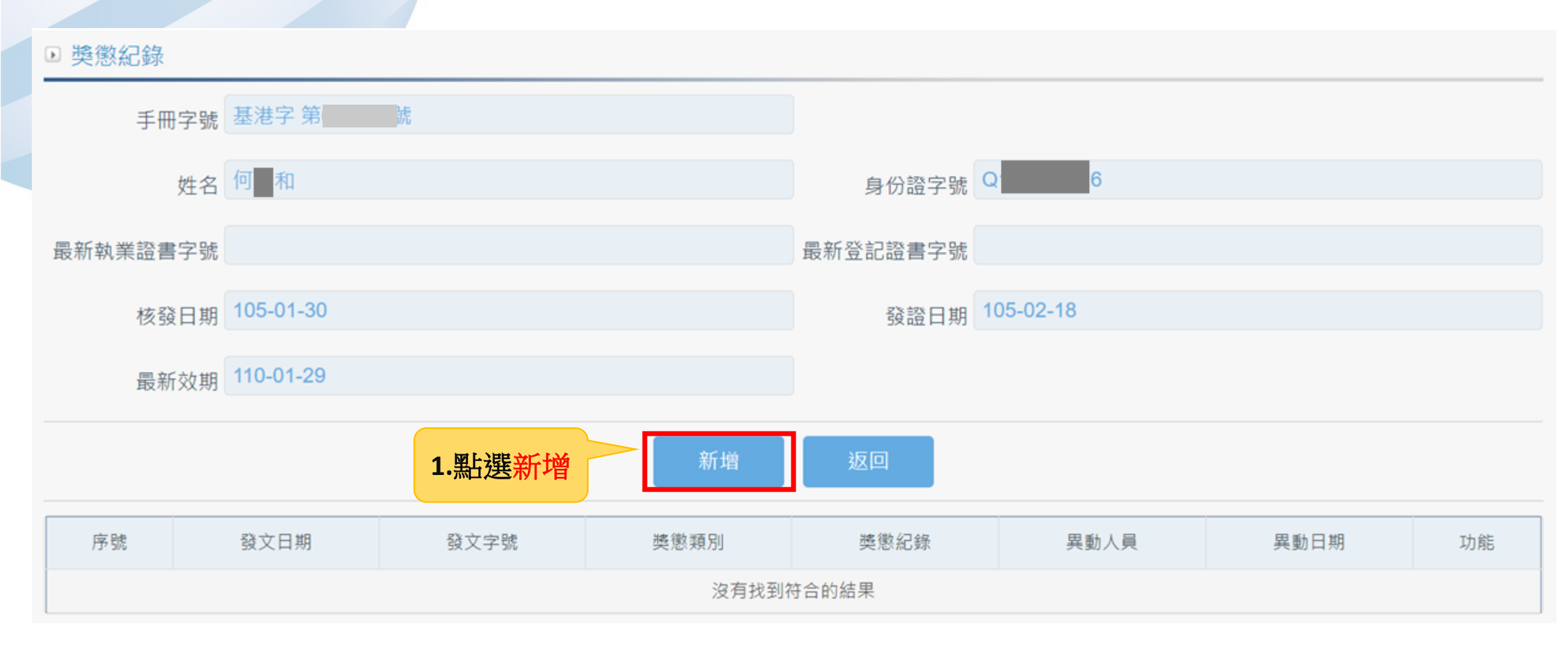

#### 引水人獎懲管理/引水人獎懲資料維護 1-1

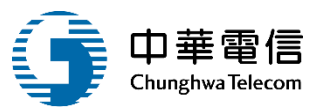

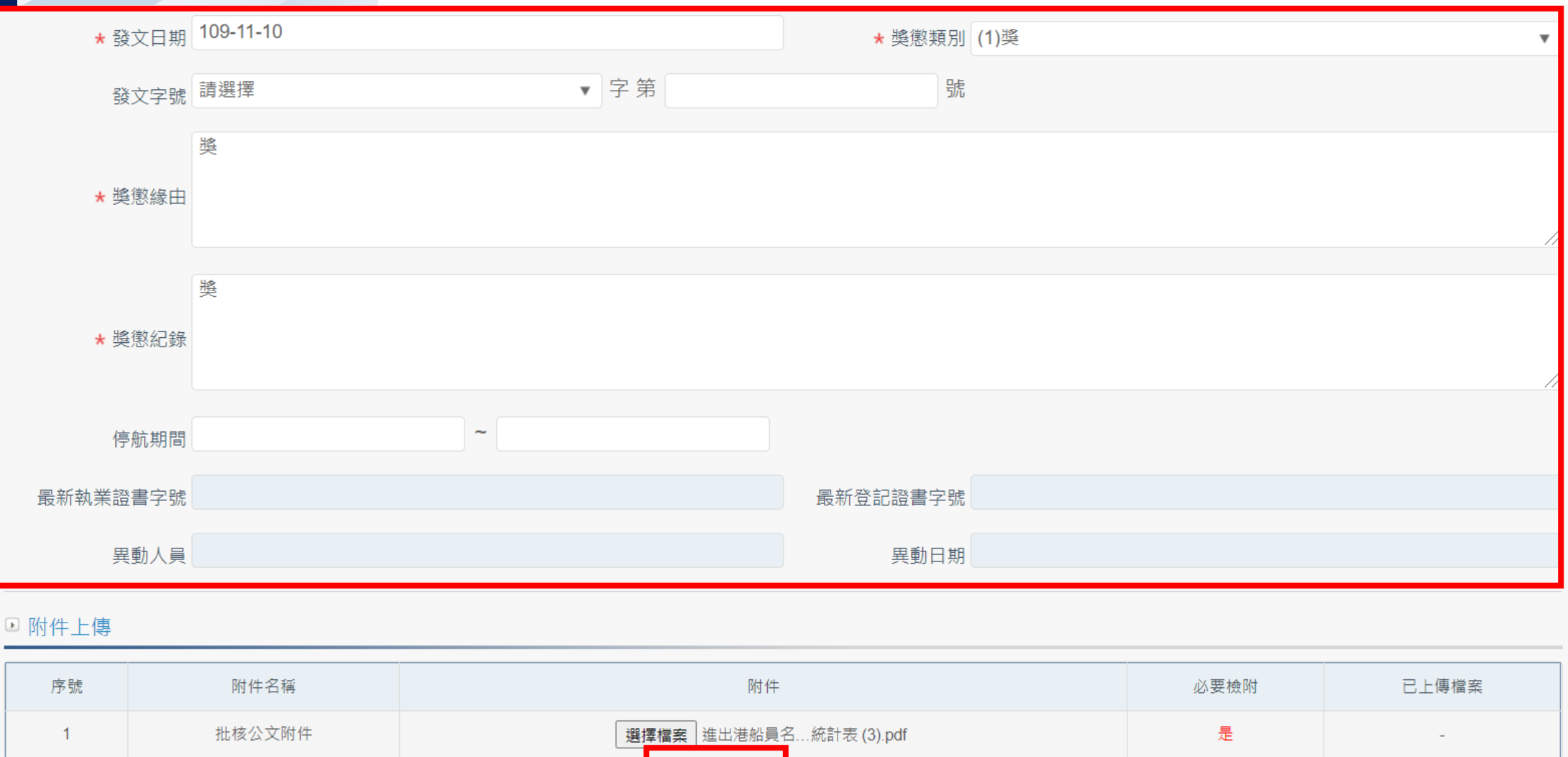

| 序號 | 附件名稱   |      | 附件                     | 必要檢附        | 已上傳檔案                |
|----|--------|------|------------------------|-------------|----------------------|
| 1  | 批核公文附件 |      | 選擇檔案 進出港船員名統計表 (3).pdf | 是           | -                    |
|    |        | 點選儲存 | 儲存 返回                  | <b>(19)</b> | 您好!我是航港小幫 <b>手</b> ! |

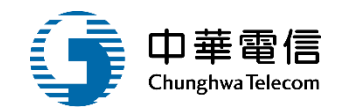

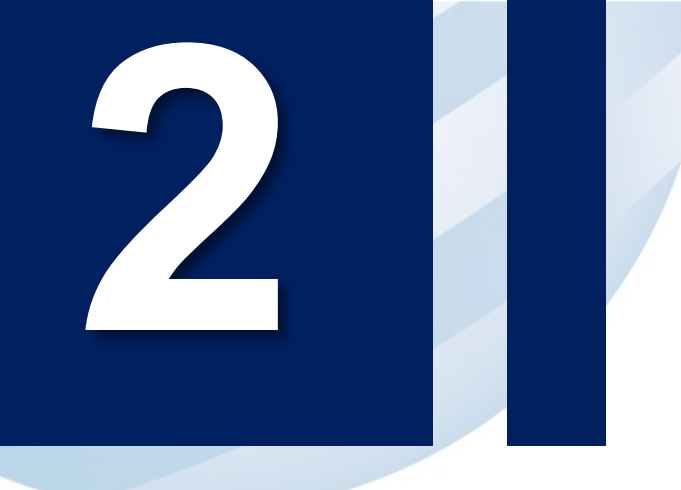

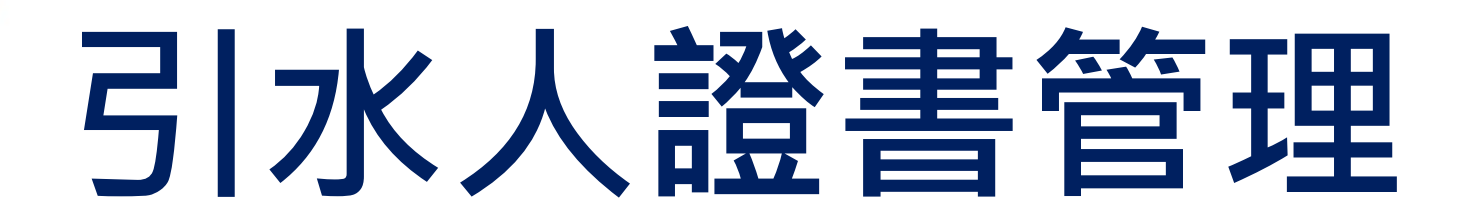

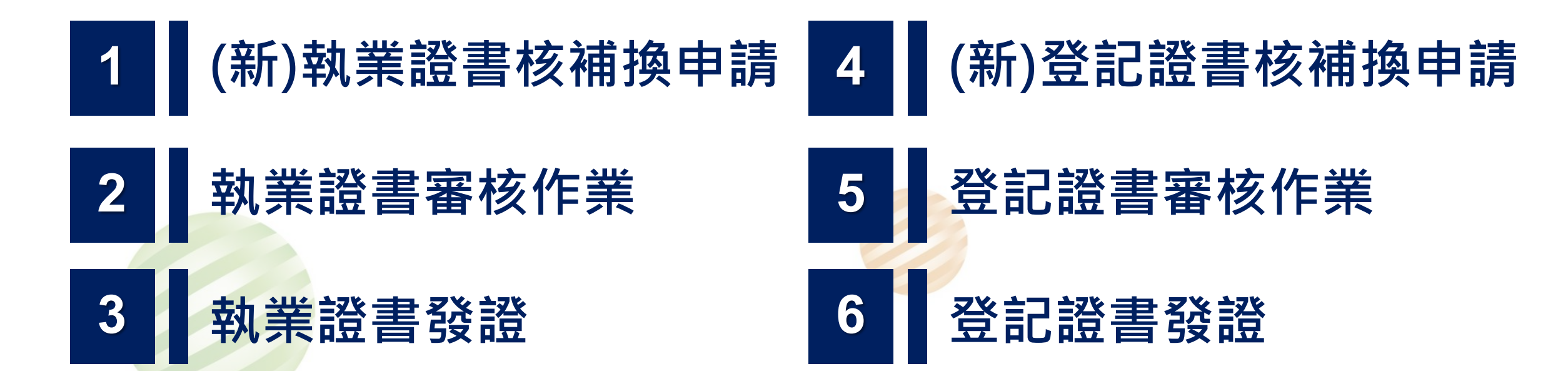

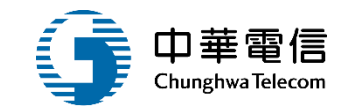

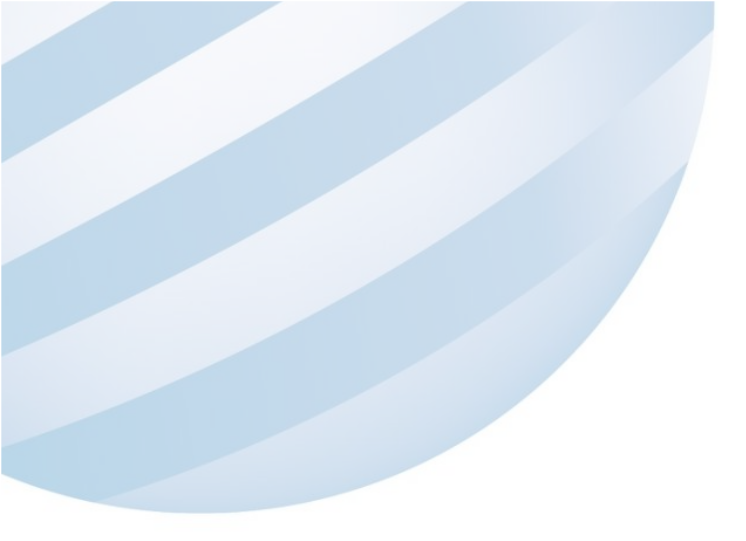

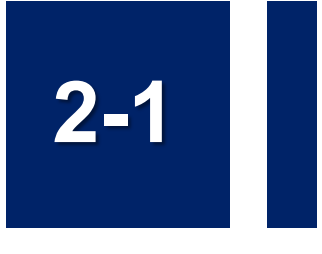

### •引水人證書管理 /(新)執業證書核補換申請

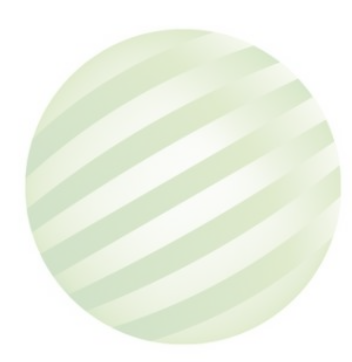

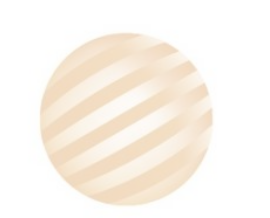

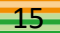

## 2-1 引水人證書管理 /(新)執業證書核補換申請

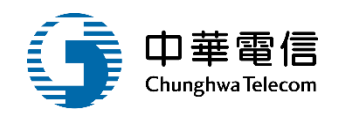

3小時57分鐘33秒 航政司 您好, 歡迎使用! 🕞

交通部航港局 Maritime and Part Bureau, MOTC 第二代航港單一窗口服務平臺 電子簽核子系統 船員管理子系統 船員線上查驗服務子系統

外僱管理子系統

僱外管理子系統

引水人管理子系統

引水人獎懲管理

引水人證書管理

(新)執業證書核補換申請

執業證書審核作業

執業證書發證

(新)登記證書核補換申請

登記證書審核作業

| 海運技術人員管理系統      |
|-----------------|
|                 |
| 引水人管理子系统 > 引水人證 |

引水人管理子系統>引水人證書管理>(新)執業證書核補換申請(MT07-02-01)

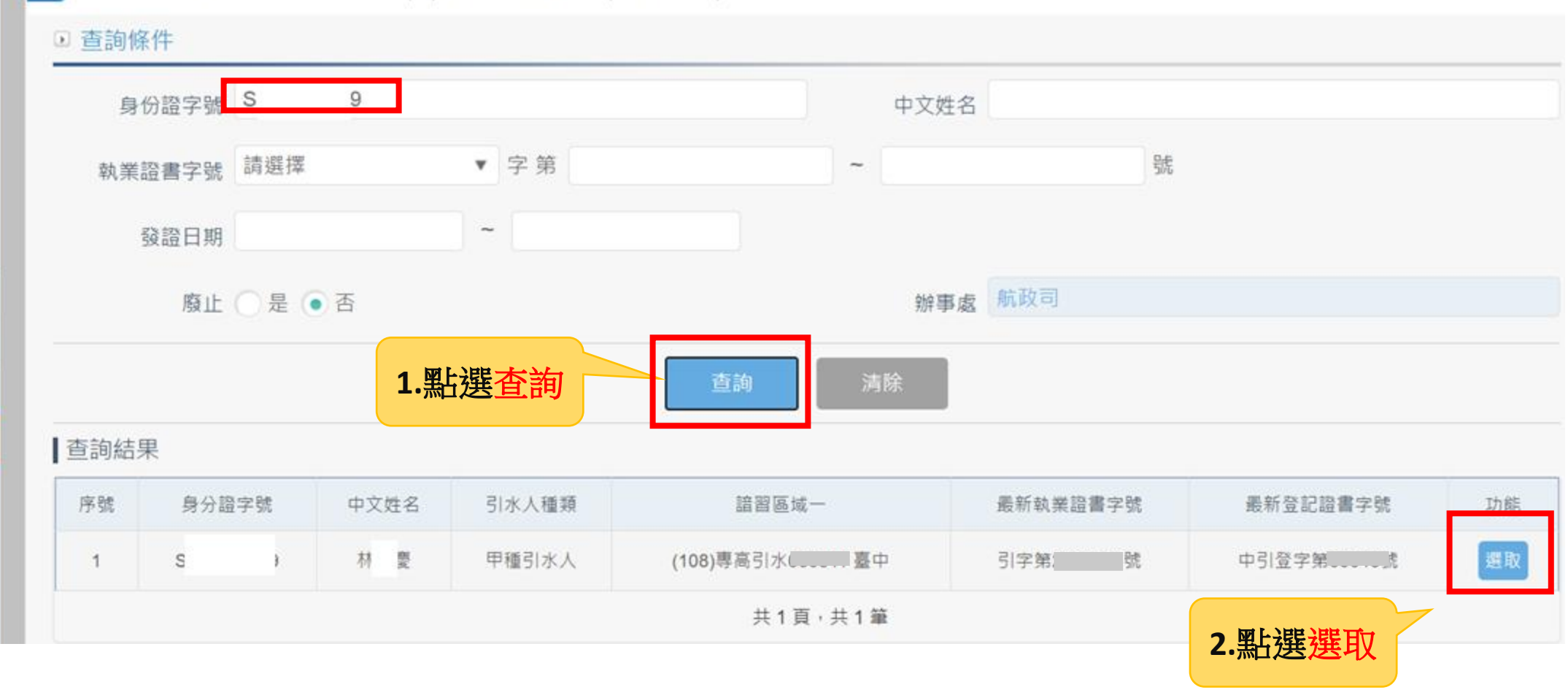

## 2-1 引水人證書管理 /(新)執業證書核補換申請

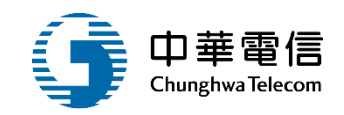

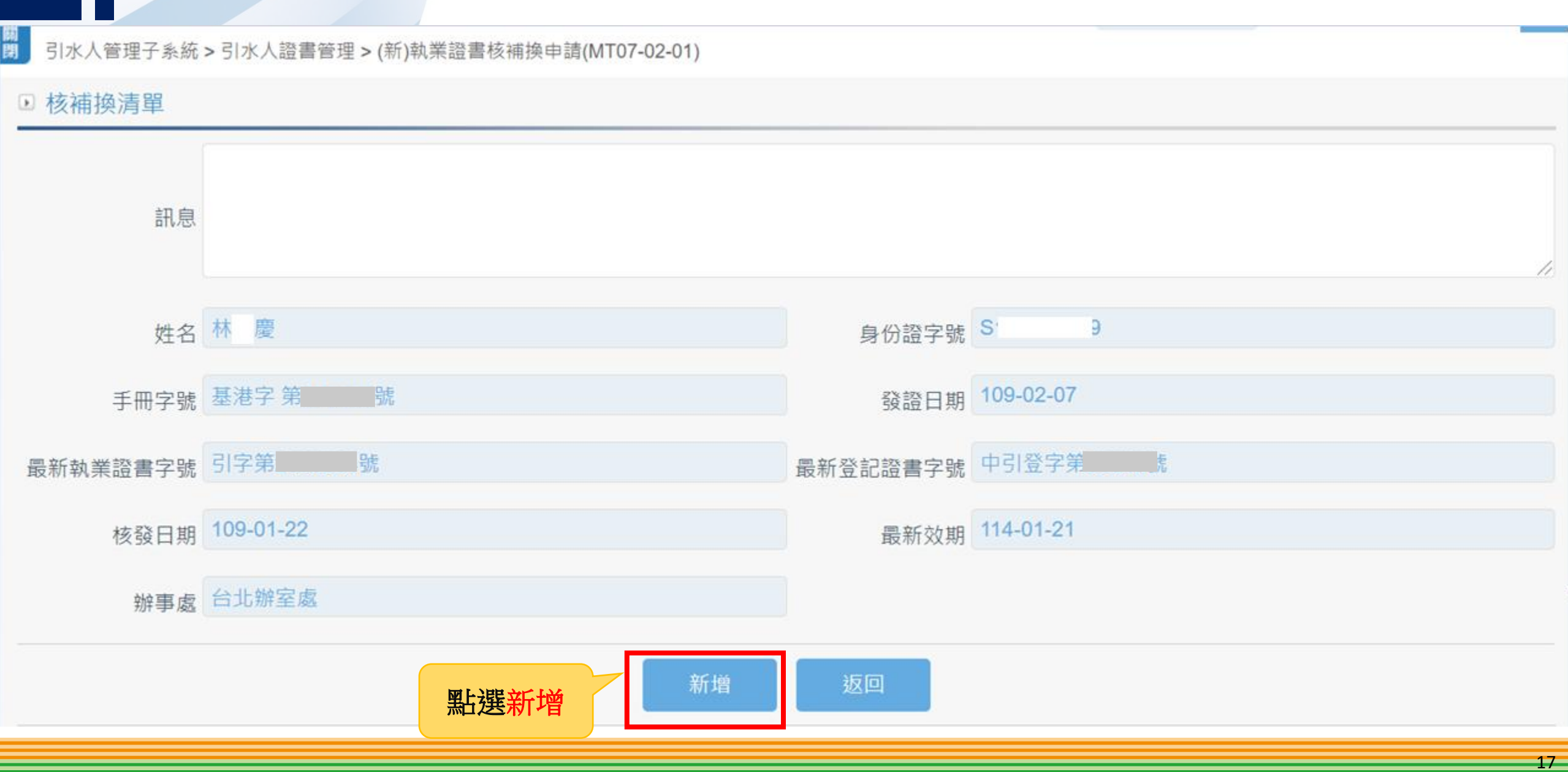

# 2-1 引水人證書管理 /(新)執業證書核補換申請

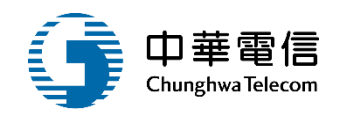

| 申請適任職務         | (1)甲種引水人 | • | 申請引水區域 | 請選擇  |
|----------------|----------|---|--------|------|
| 特種考試及格證書<br>字號 | 請選擇      | ¥ | 核補換    | (1)核 |
|                |          |   |        |      |

#### ▶ 附件上傳

| 序號 | 附件名稱                     |      | 附件                 | 必要檢附 | 效期        | 已上傳檔案 |
|----|--------------------------|------|--------------------|------|-----------|-------|
| 1  | 申請書                      | 選擇檔案 | 沿員服務經歷…量統計 (3).pdf | 必要   | 139-11-09 | -     |
| 2  | 考試院引水人特種考試及格證書正本         | 選擇檔案 | 沿員服務經歷…量統計 (3).pdf | 必要   | 139-11-09 | -     |
| 3  | 最近三個月內公立醫院或教學醫院體格檢查合格證明書 | 選擇檔案 | 沿員服務經歷量統計 (3).pdf  | 必要   | 140-11-15 | -     |
| 4  | 最近三個月內二吋半身正面脫帽照片         | 選擇檔案 | 沿員服務經歷…量統計 (3).pdf | 必要   | 134-11-30 | -     |
| 5  | 體檢報告                     | 選擇檔案 | 沿員辦理任卸…量統計 (9).pdf | 必要   | 145-11-22 | -     |
|    | 點選送出申請                   | 送出申  | ■請    返回           |      |           |       |

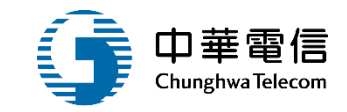

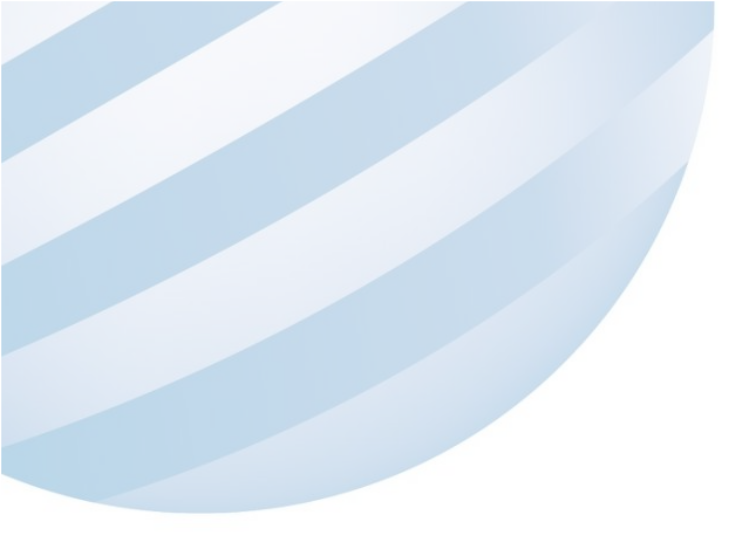

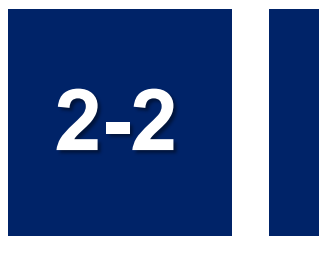

### •引水人證書管理/執業證書審核作業

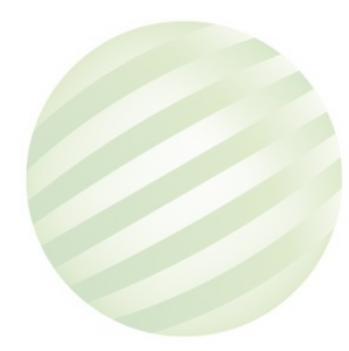

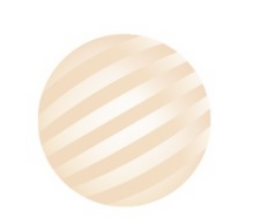

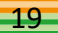

### 2-2 引水人證書管理 /執業證書審核作業

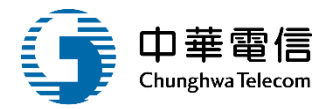

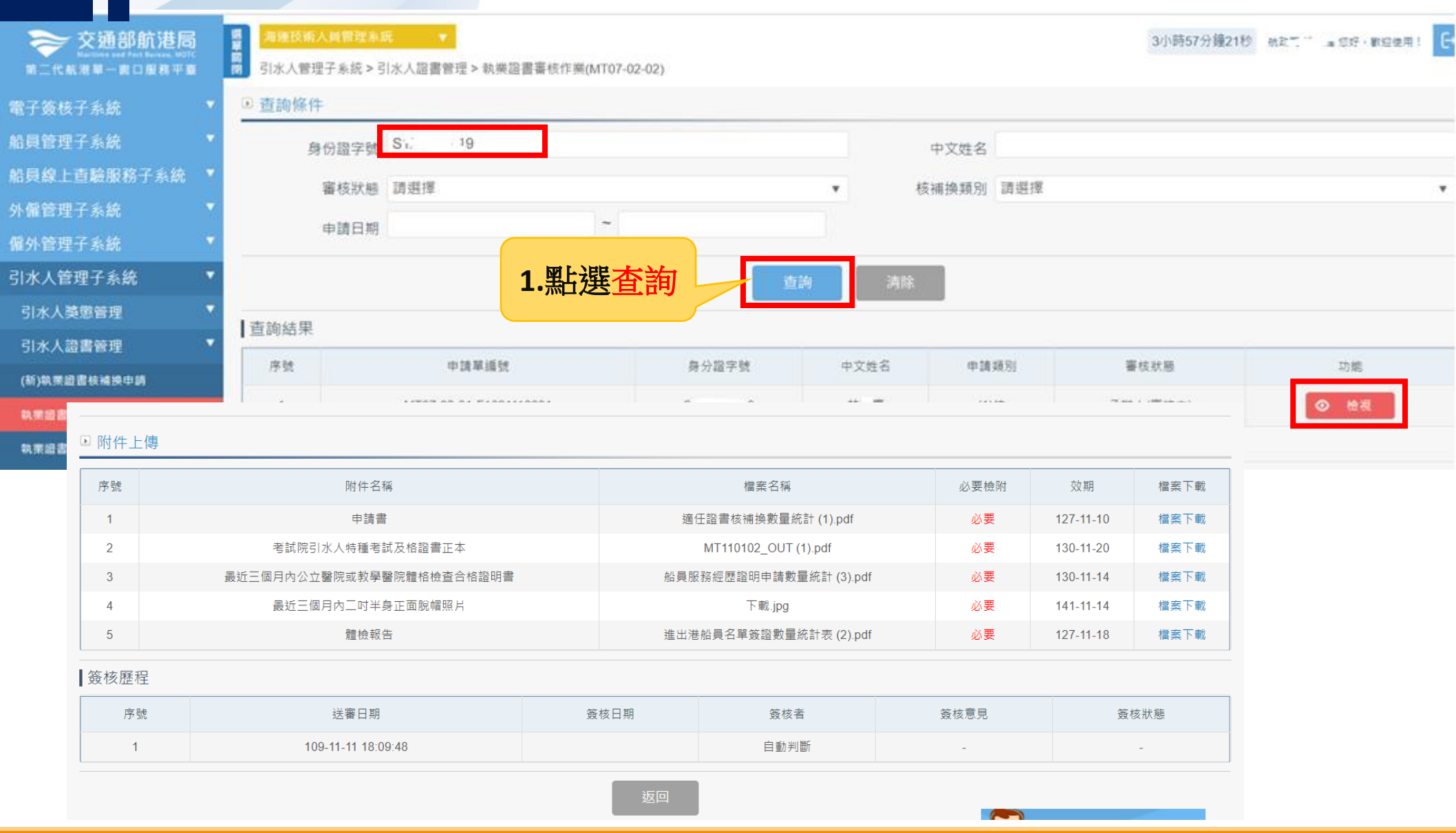

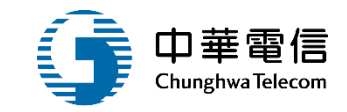

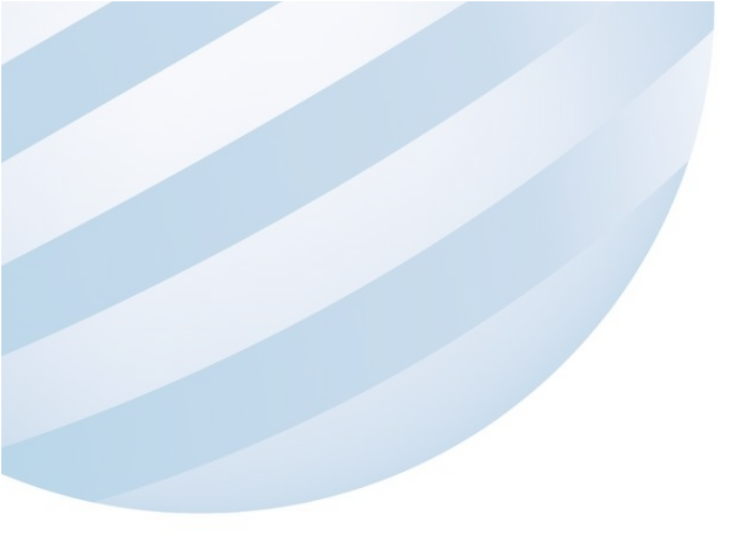

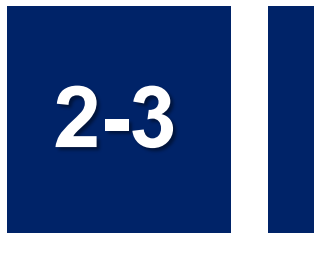

### •引水人證書管理/執業證書發證

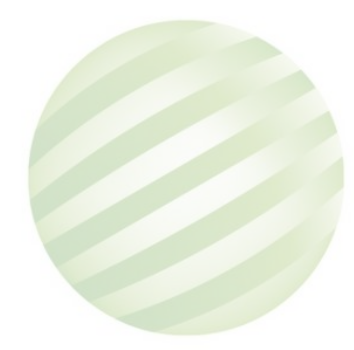

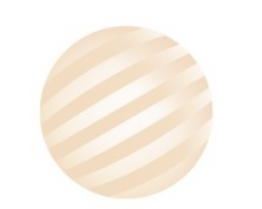

# 2-3 引水人證書管理/執業證書發證

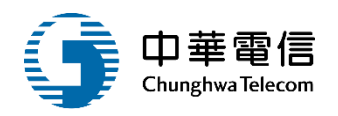

您好, 歡迎使用!

E≁

3小時48分鐘14秒 航政司

交通部航港局 Maritime and Port Bureau, MOTC 第二代航港單一窗口服務平臺

|    | 7 | 续  | 100 | 7 | 2 | 411 |
|----|---|----|-----|---|---|-----|
| E. |   | 모모 | 12  |   | 示 | 劒   |
|    |   |    |     |   |   |     |

船員管理子系統

船員線上查驗服務子系統

外僱管理子系統

僱外管理子系統

引水人管理子系統

引水人奬懲管理

引水人證書管理

(新)執業證書核補換申請

執業證書審核作業

AX 主力 100 田 100 125 /1-100

執業證書發證

(新)登記證書核補換申請

選 育運技術人員管理系統 引水人管理子系統 > 引水/

引水人管理子系統 > 引水人證書管理 > 執業證書發證(MT07-02-03)

| 20            | 證字號 S            | 9     |             |       | 中文姓名     |          |    |
|---------------|------------------|-------|-------------|-------|----------|----------|----|
| 執業證           | 書字號 請選擇          |       | 字第          |       | ~        | 號        |    |
| 發             | 證日期              |       | ~           |       | 有效日期     | ~        |    |
|               | 廢止 〇 是 💿         | 否     |             |       | 辦事處 航政   | 司        |    |
|               |                  | 1.黑占法 | <u>異</u> 查詢 | 查詢    | 清除       |          |    |
|               |                  |       |             |       |          |          |    |
| 詢結判           | Ŗ                |       |             |       |          |          |    |
| 〕<br>韵結<br>序號 | <b></b><br>身分證字號 | 中文姓名  | 引水人種類       | 諳習區域一 | 最新執業證書字號 | 最新登記證書字號 | 功能 |

### 2-3 引水人證書管理 /執業證書發證

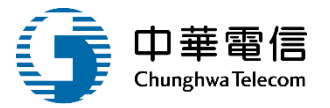

▶ 核補換清單

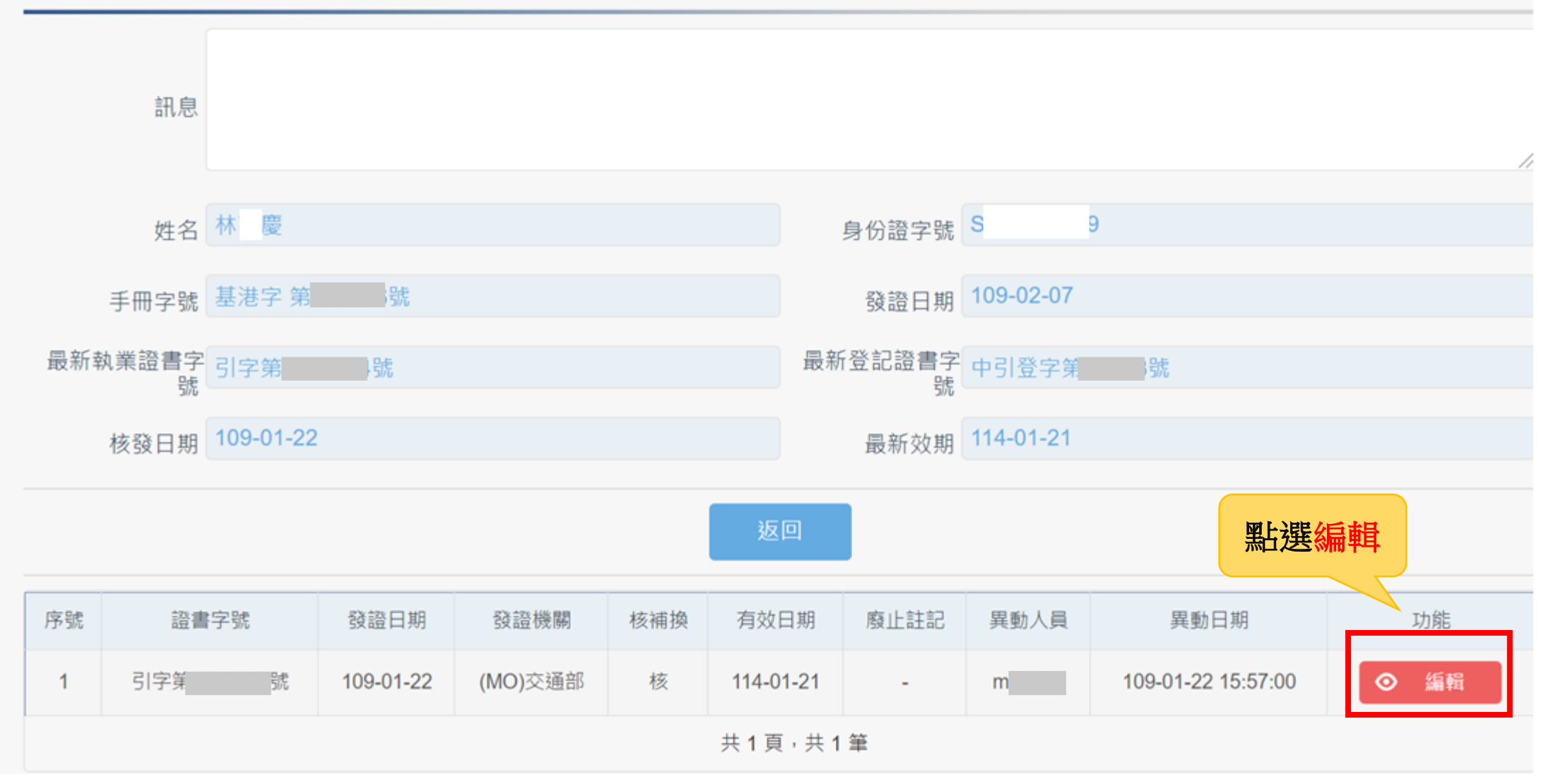

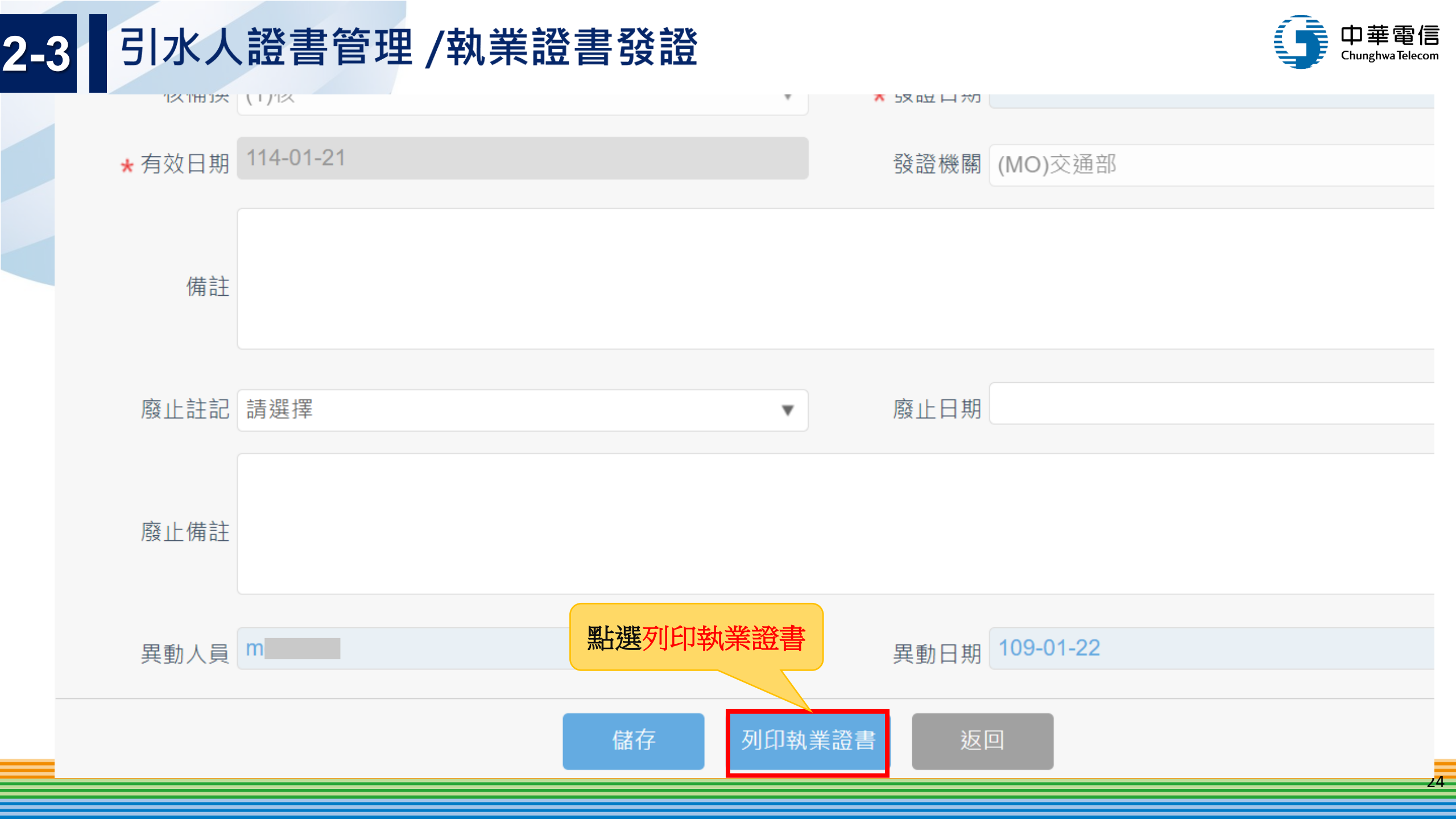

# 2-3 引水人證書管理/執業證書發證

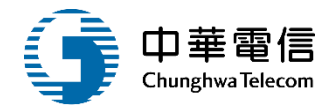

#### 中華民國引水人執業證書

Marine Pilot Certificate⇔ of⇔ The Republic of China⇔

#### 茲有 \* 常經引水人考試及格合行發始就業證書以憑就業。

This is to certify that LET, KLOCKENG has passed the national examination and fulfilled the statutory and legal requirements demanded by the Republic of China for the issuance of a Marine Pilot Certificate.  $\leftarrow$ 

| 姓名↔                | 米 臣?                         | 圆 籍"                       | 査想・幸稼氏器♡                               |
|--------------------|------------------------------|----------------------------|----------------------------------------|
| Name 👳             | LIN, KAO-CHING <sup>43</sup> | Nationality <sub>6</sub> 2 | The repuelic of $CHIN A^{\oplus}$      |
| 出生日期。              | 5520 B°                      | 出生地"                       | が見てい                                   |
| Date of birthe?    | 1973/04/27 <sup>4/2</sup>    | Place of birth             | perstung county $^{\rm Q2}$            |
| 佳 那~               | ತ್ರ                          | 教堂室教務                      | <b>9:字前 2000000 (1)</b> 1 <sup>2</sup> |
| Sex⇔               | Male <sup>(3)</sup>          | Certificate No.«           |                                        |
| 弓水蓬墩 ↔             | <b>£</b> ¢₽                  | 限 剰∘'                      | ■種別太人♡                                 |
| Pilotage district- |                              | Limitations                | Cites $\perp^{\oplus 2}$               |
| 物路田語               | 美国 いの 年の 月 33 日 4            | 地位任祝                       | 慶北・直然の                                 |
| Date of issue      | 2020/01/02 <sup>4/3</sup>    | Place of issue             | Taigei - Taiwaa <sup>gi)</sup>         |
| 本線有效其限や            | EI.                          | 114年01月 21                 | 티 쇼~                                   |
| Date of validity-  | Until                        | 0005/01/01 40              |                                        |
| 設施機器。              |                              | 交通部                        | e.                                     |
| Authority @        | Ministry of Tra              | nsportation and (          | Communications#                        |
|                    |                              | G                          |                                        |

贴二时照片虚~

交通部部長 Minister of Transportation and Communications。

滚著 Signature

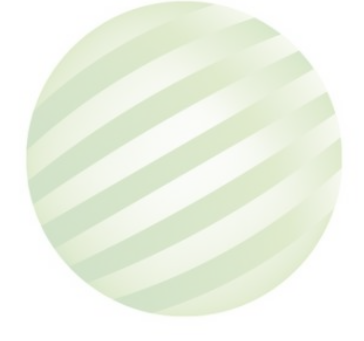

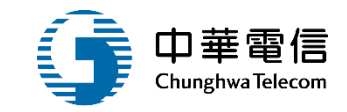

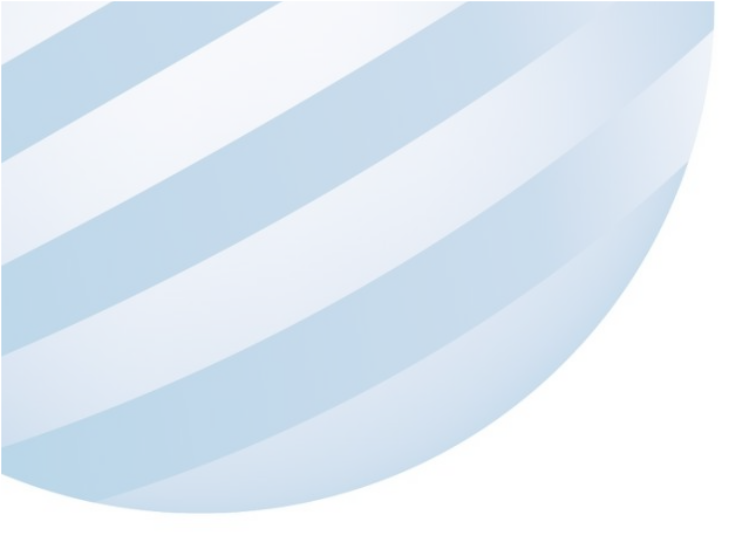

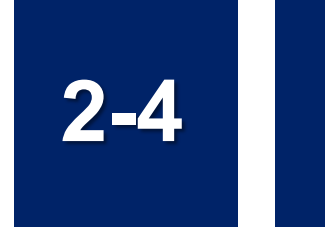

### •引水人證書管理 /(新)登記證書核補換申請

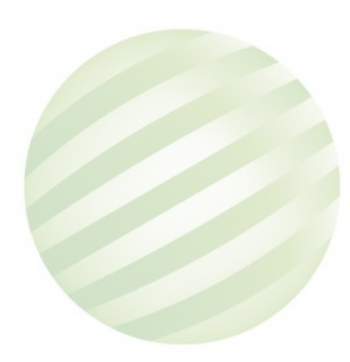

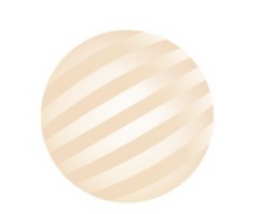

### 2-4 引水人證書管理 /(新)登記證書核補換申請

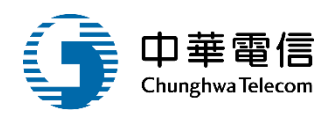

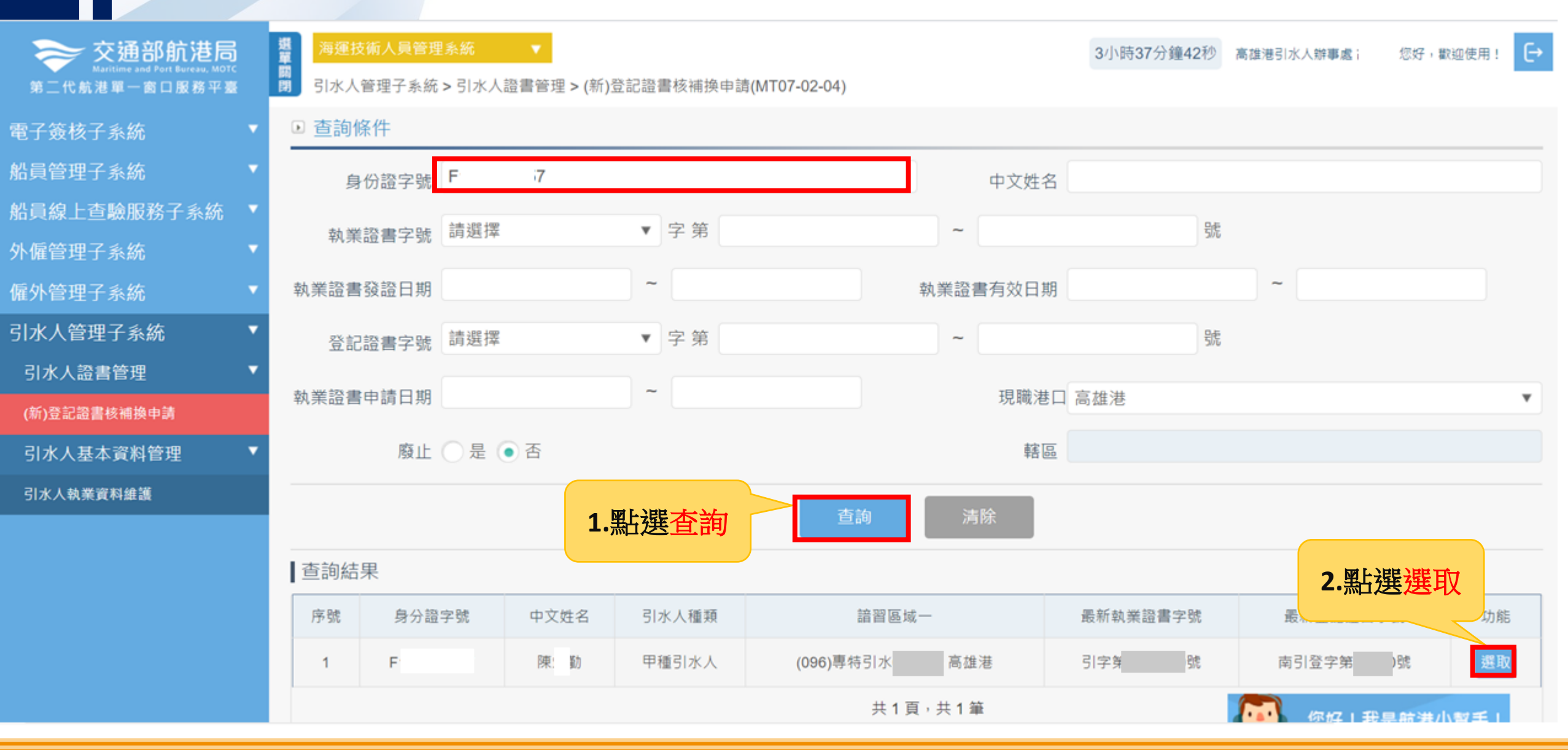

## 2-4 引水人證書管理 /(新)登記證書核補換申請

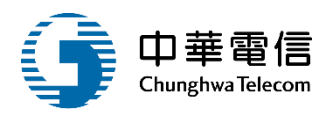

#### ▶ 核補換清單

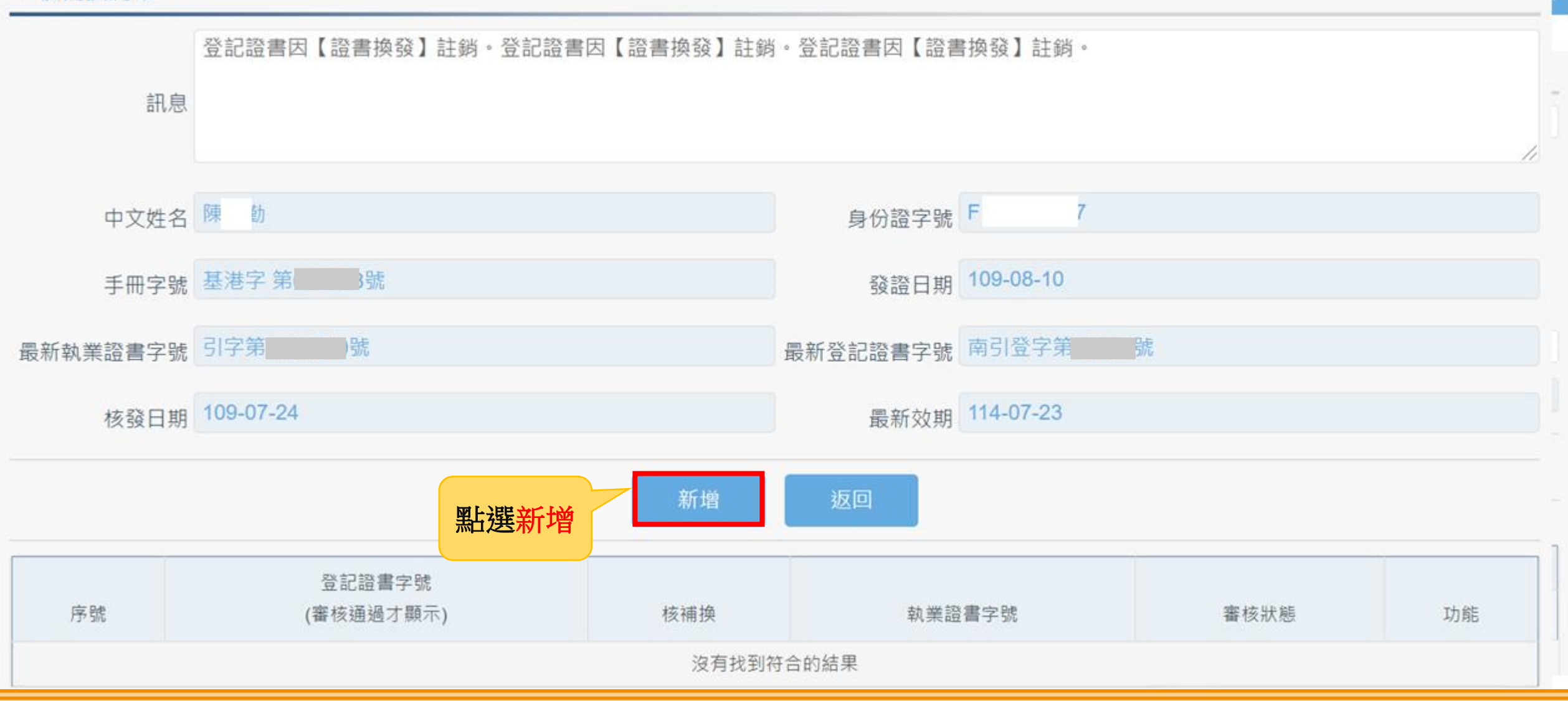

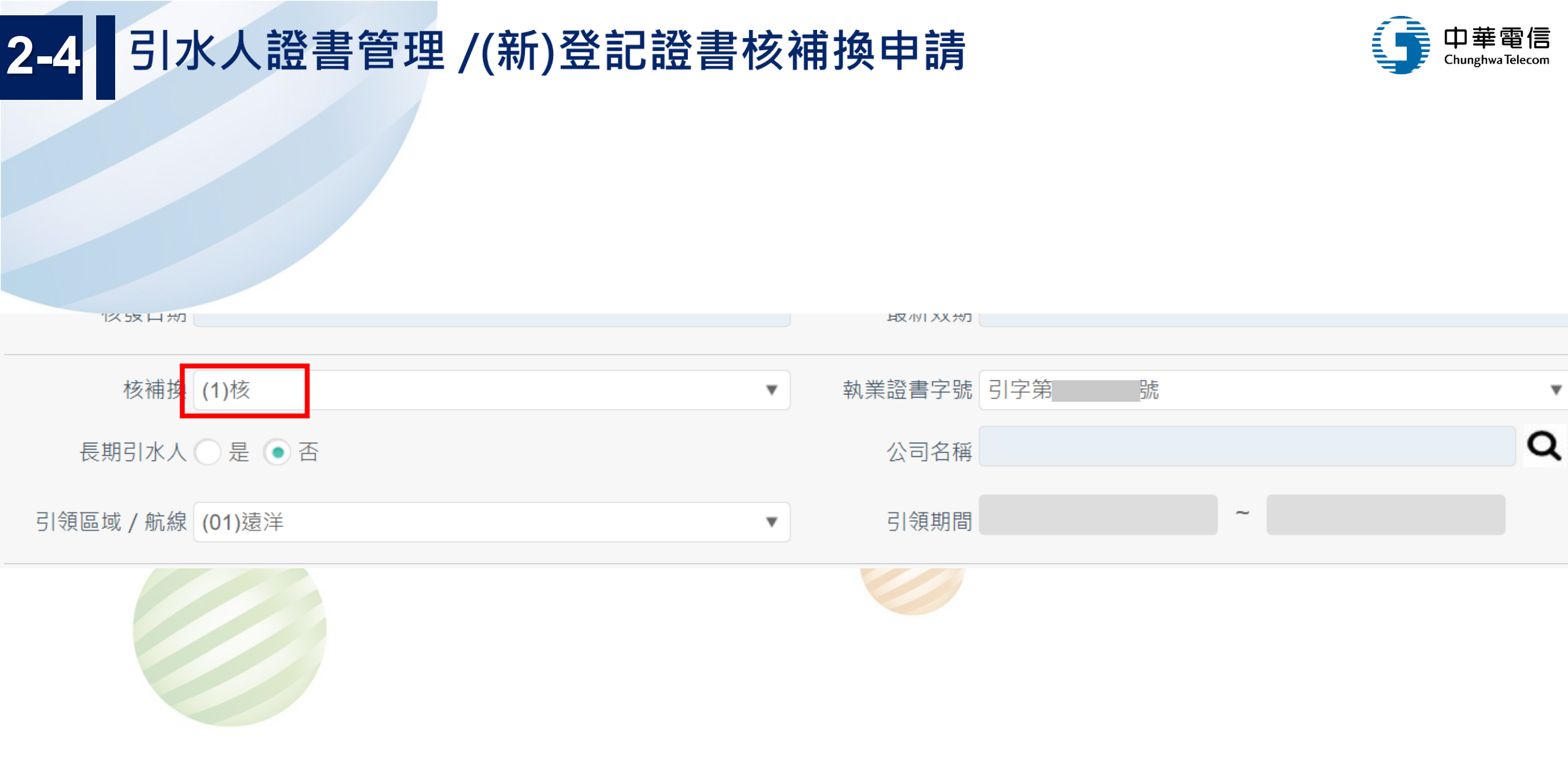

# 2-4 引水人證書管理 /(新)登記證書核補換申請

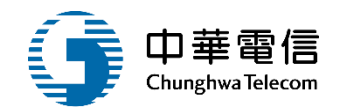

#### ▶ 附件上傳

| 序號 | 附件名稱    | 附件                        | 必要檢附 | 備註        | 已上傳檔案 |
|----|---------|---------------------------|------|-----------|-------|
| 1  | 大頭照片    | 選擇檔案 下載.jpg               | 必要   | (空白填寫欄位)  | -     |
| 2  | 執業證書    | 選擇檔案 適任證書.pdf             | 必要   | 110-11-02 | -     |
| 3  | 體格檢查證明書 | 選擇檔案 適任證書核補量統計 (1).pdf    | 必要   | 110-11-02 | -     |
| 4  | 履歷表     | 選擇檔案 適任證書核補量統計 (1).pdf    | 必要   | (空白填寫欄位)  | -     |
| 5  | 相關附件    | 選擇檔案 MT110104_OUT (1).pdf | 非必要  | (空白填寫欄位)  | -     |
|    |         |                           |      |           |       |

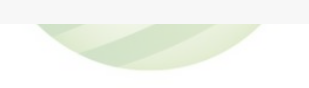

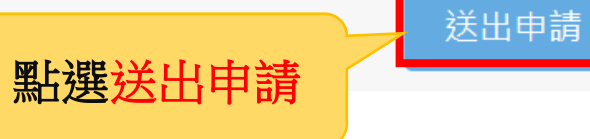

返回

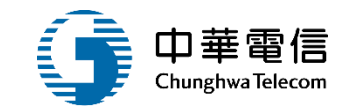

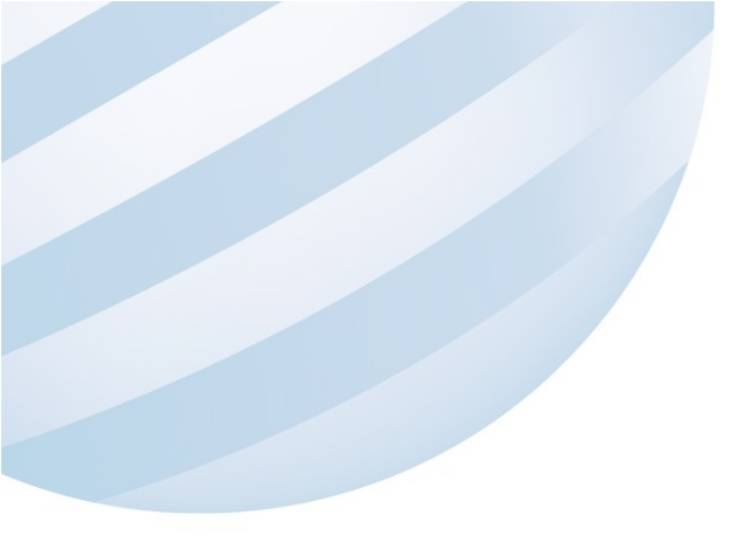

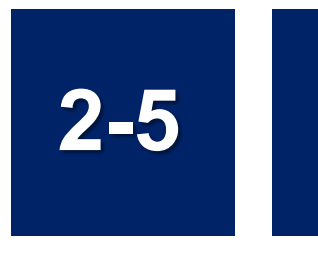

### •引水人證書管理 /登記證書審核作業

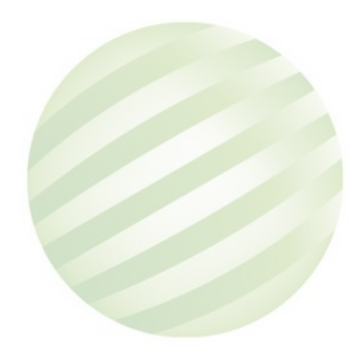

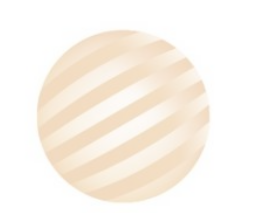

# 2-5 引水人證書管理 /登記證書審核作業

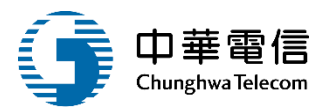

|              | 15.3VII                      |                            |      | 2010/2010/201 | 2               |      | -                                                                 |
|--------------|------------------------------|----------------------------|------|---------------|-----------------|------|-------------------------------------------------------------------|
| 、僱管理子系統      | 身份證字號                        | F1 57                      |      | 中文姓名          | i l             |      |                                                                   |
| 的管理子系统       | 審核狀態                         | 請選擇                        | ٧    | 核補換類別         | 請選擇             |      | v l                                                               |
| 水人管理子系統      | 申請日期                         | ~                          |      |               |                 |      |                                                                   |
| 引水人奬懲管理      |                              | and the state of the state |      |               |                 |      |                                                                   |
| 引水人證書管理      | 韓国                           | 国航海纹科                      |      |               |                 |      |                                                                   |
| (新)執業證書核補換中請 |                              | 1 熙嘏本海                     | 香油   | 清除            |                 |      |                                                                   |
| 執業證書審核作業     | 調約4日                         |                            |      |               |                 |      | -                                                                 |
| 執業證書發證<br>>  | 附件上傳                         |                            |      |               | ater ech 44 mil | THEF |                                                                   |
| (新)登記證書核補換中  | 序號 附件名稱                      | 檔案名稱                       | 必要檢附 | 效期    檔       | 當案下載            | AUR6 | → □ 図ト決影+会→                                                       |
| 登記證書審核作業     | 1 大頭照片                       | 進出港船員名單簽證數量統計表 (2).pdf     | 必要   | - 楢           | 審核通過            | ◎ 檢視 | る。おう、おう、おう、おう、おう、おう、おう、おう、ころ、ころ、ころ、ころ、ころ、ころ、ころ、ころ、ころ、ころ、ころ、ころ、ころ、 |
| 2:2:2:2:0    | 2 執業證書                       | 船員辦理任卸職數量統計 (9).pdf        | 必要   | - 楣           | 當案下載            |      |                                                                   |
|              | 3 體格檢查證明書                    | 船員服務經歷證明申請數量統計 (3).pdf     | 必要   | - 檔           | 當案下載            |      |                                                                   |
|              | 4 登記證書<br>*請掃描第一頁            | 船員服務經歷證明申請數量統計 (3).pdf     | 必要   | - 檔           | 當案下載            |      |                                                                   |
|              | 5 履歷表                        | 船員服務經歷證明申請數量統計 (3).pdf     | 非必要  | - 榰           | 當案下載            |      |                                                                   |
|              |                              |                            | 非必要  | -             |                 |      |                                                                   |
|              | 6 相關附件                       |                            |      |               |                 |      |                                                                   |
|              | 6         相關附件           核歷程 | -                          |      |               |                 |      |                                                                   |

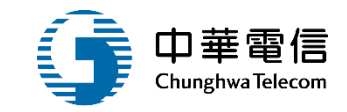

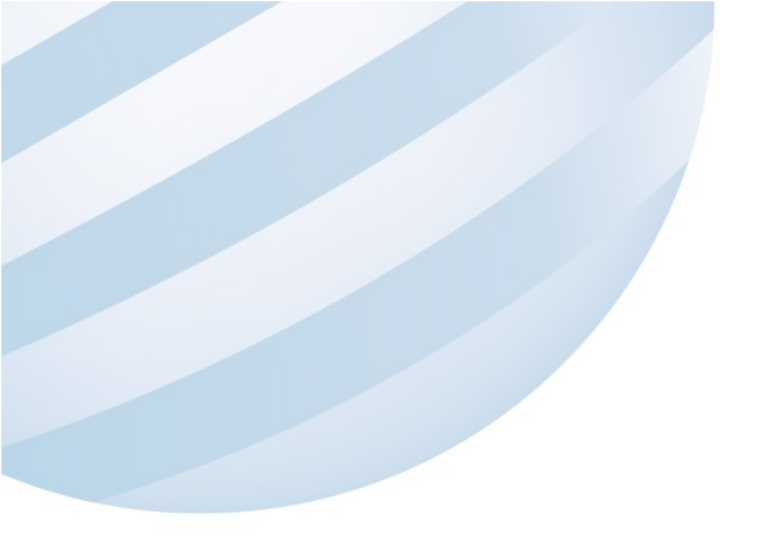

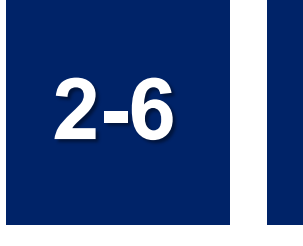

### •引水人證書管理/登記證書發證

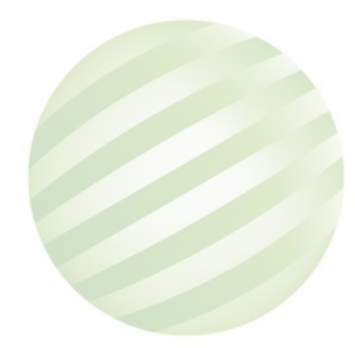

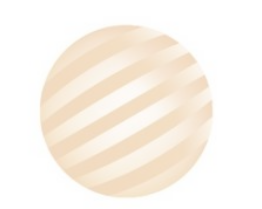

#### 引水人證書管理 /登記證書發證 2-6

外僱管理子系統

僱外管理子系統

引水人獎懲管理

引水人證書管理

執業證書審核作業

登記證書審核作業

登記證書發證

執業證書發證

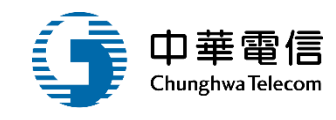

観察問題 3小時48分鐘40秒 南航海技科 Ð 忍好,歡迎使用! 船員線上查驗服務子系統 引水人管理子系統 > 引水人證書管理 > 登記證書發證(MT07-02-06) ● 查詢條件 身份證字號 F 7 中文姓名 引水人管理子系統 號 ▼ 字第 執業證書字號 (D1)引 ~ 登記證書字號 請選擇 號 ▼ 字第 ~ (新)執業證書核補換申請 ~ ~ 有效日期 登記證書發證日期 ~ 申請序號 申請日期 (新)登記證書核補換申請 廢止 ① 是 • 否 發證機關 (KH)交通部航港局南部航務中心 ¥ 查詢 1.點選查詢 引水人基本資料管理 查詢結果 駕駛訓練師資管理子系統 諳習區域一 身分證字號 中文姓名 引水人種類 最新執業證書字號 最新登記證書字號 序號 功能 遊艇與動力小船駕駛人子系統 陳助 甲種引水人 高雄港 引字第 北引登字第 檢視 F 號 1 驗船師管理子系統 共1頁,共1筆 2.點選檢視

# 2-6 引水人證書管理/登記證書發證

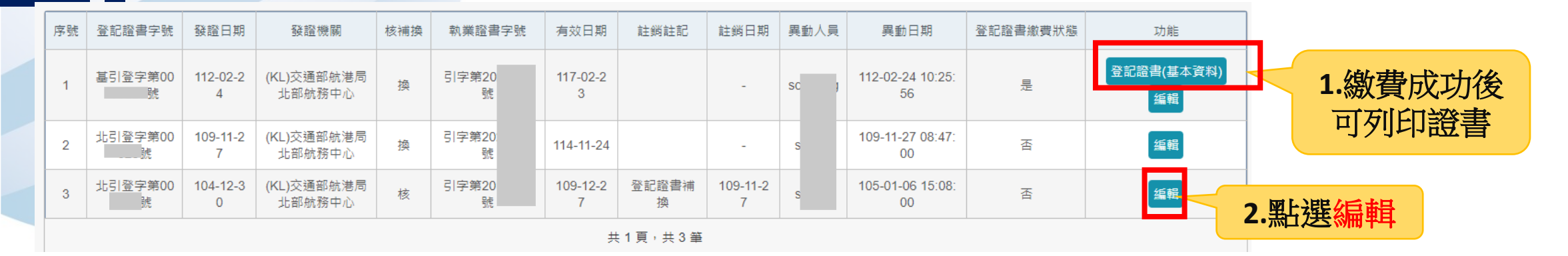

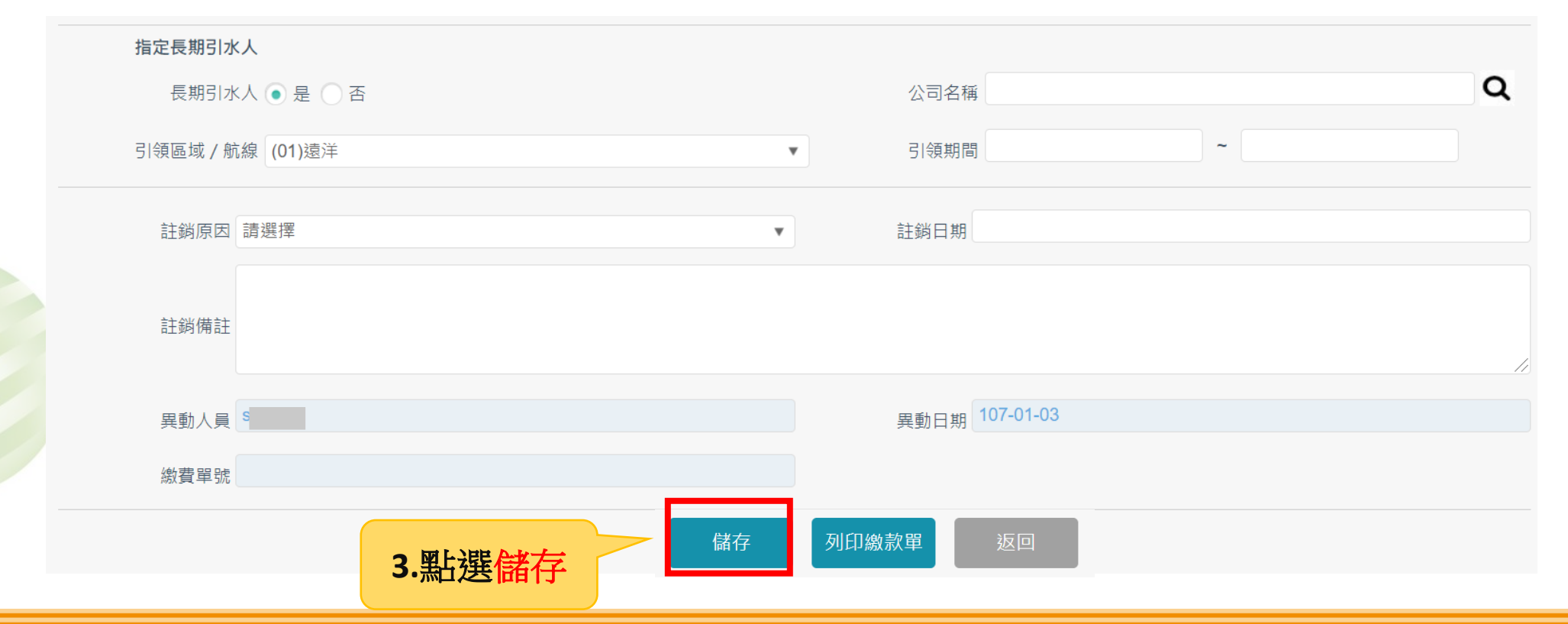

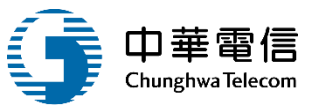

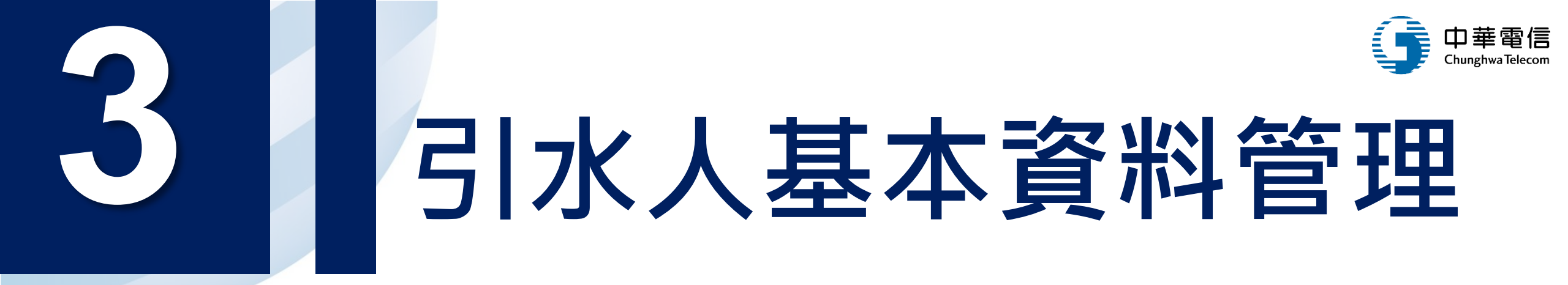

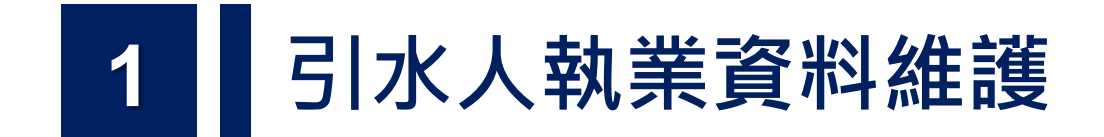

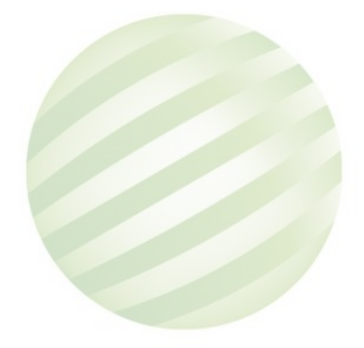

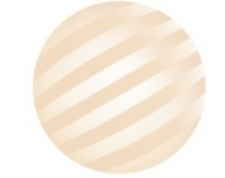

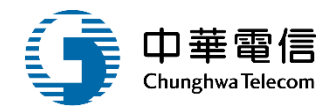

選單面 交通部航港局 B 第二代航港單一面口服務平臺 引水人管理子系統>引水人基本資料管理>引水人執業資料維護(MT07-03-01) 電子簽核子系統 ● 查詢條件 基本資料管理子系統 引水人姓名 蔡 忠 船員管理子系統 現職港口 高雄港 ٧ 船員服務手冊管理子系統 ~ 屆齡退休日 船員線上查驗服務子系統 執業證書 (發證日期) ~ 外僱管理子系統 僱外管理子系統 執業證書到期 🦳 是 💿 否 引水人管理子系統 登記證書 (發證日期) ~ 引水人獎懲管理 清除 查詢 1.點選查詢 引水人證書管理 引水人基本資料管理 查詢結果 引水人執業資料維護 序號 身分證字號 中文姓名 引水人種類 引水區域一 駕駛訓練師資管理子系統 蔡 忠 甲種引水人 高雄港 引字第 W 1 遊艇與動力小船駕駛人子系

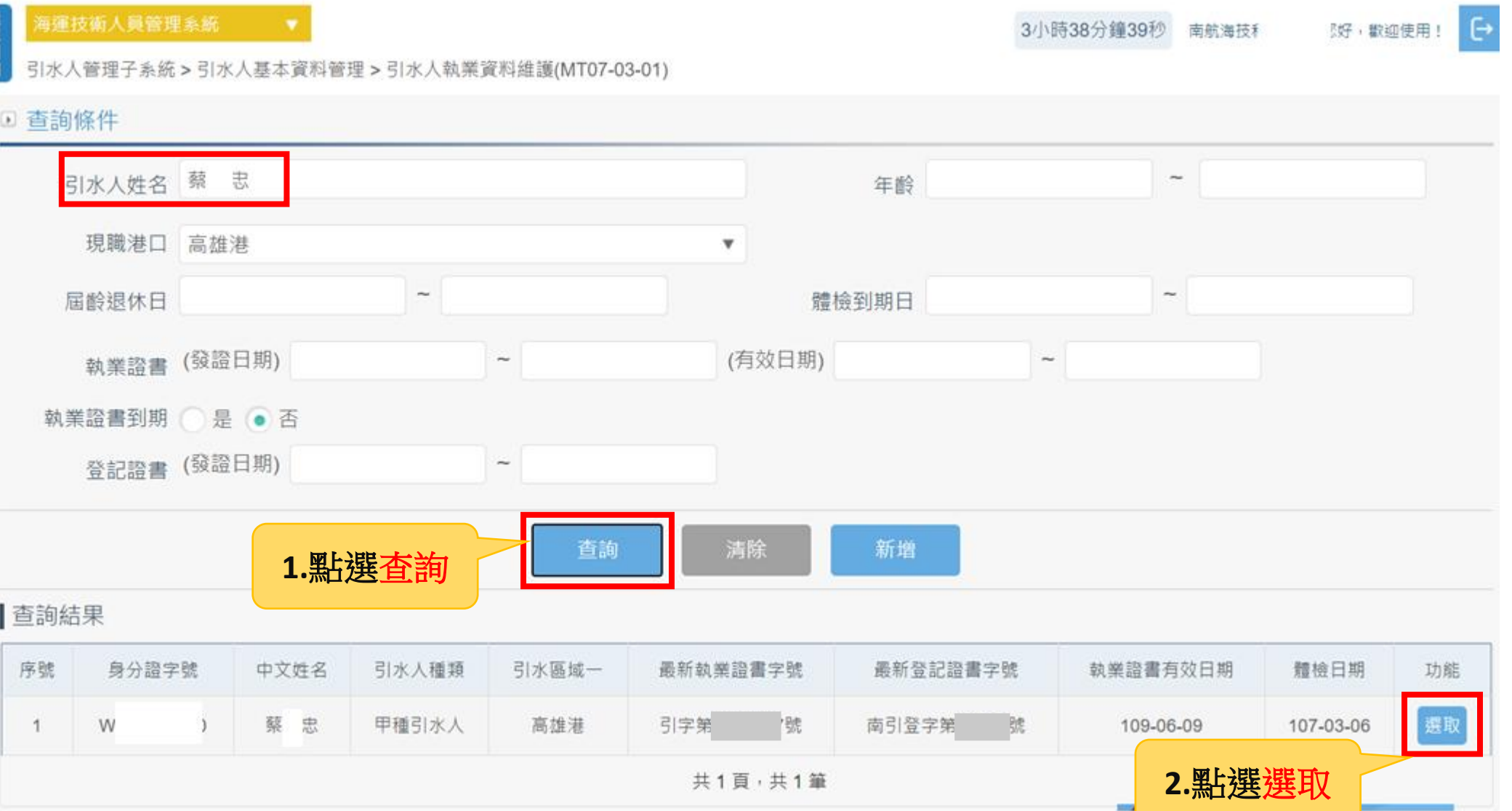

### 3-1 基本資料維護作業/基本資料維護管理

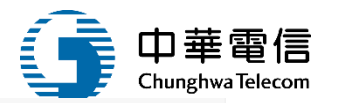

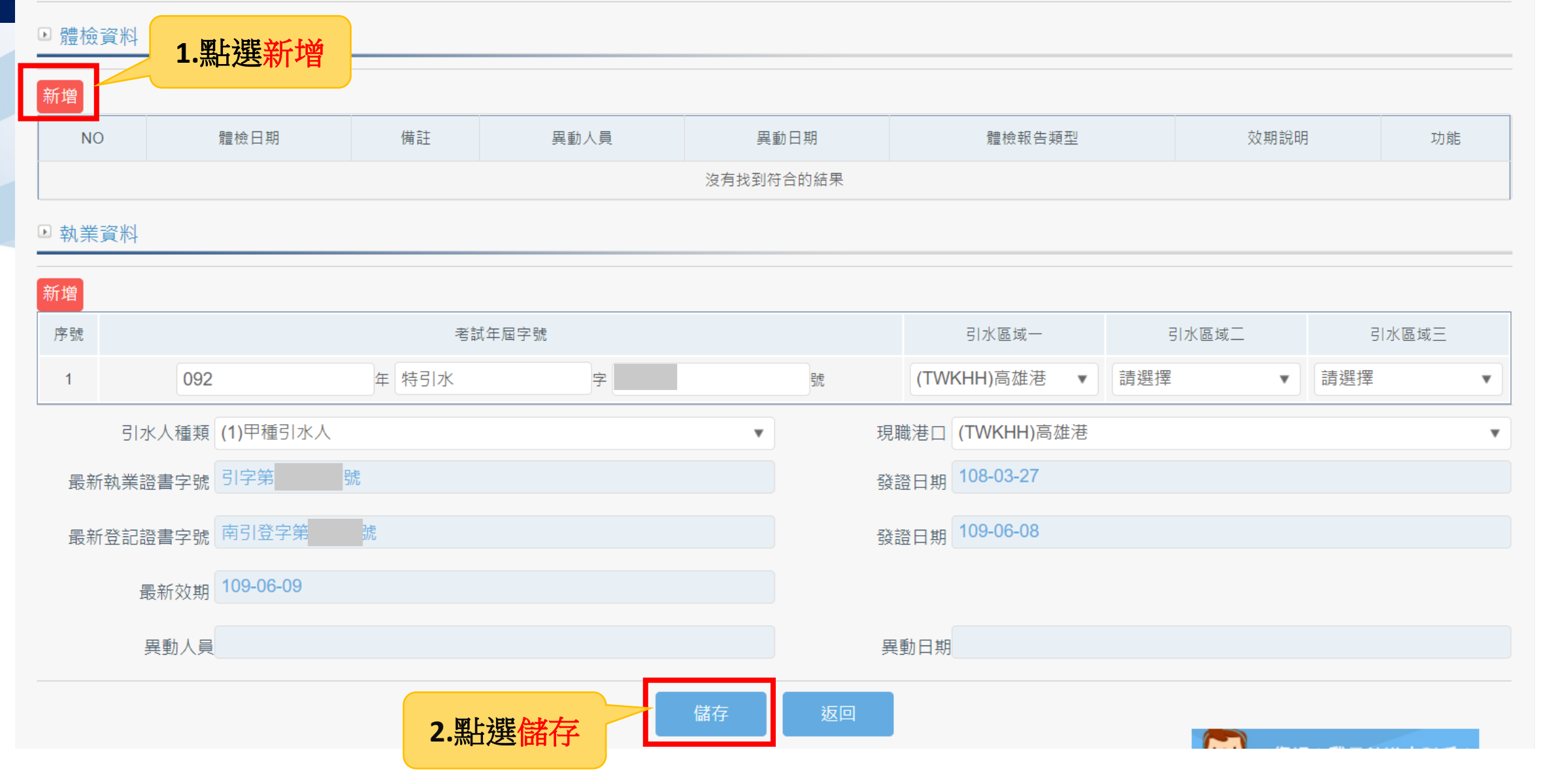

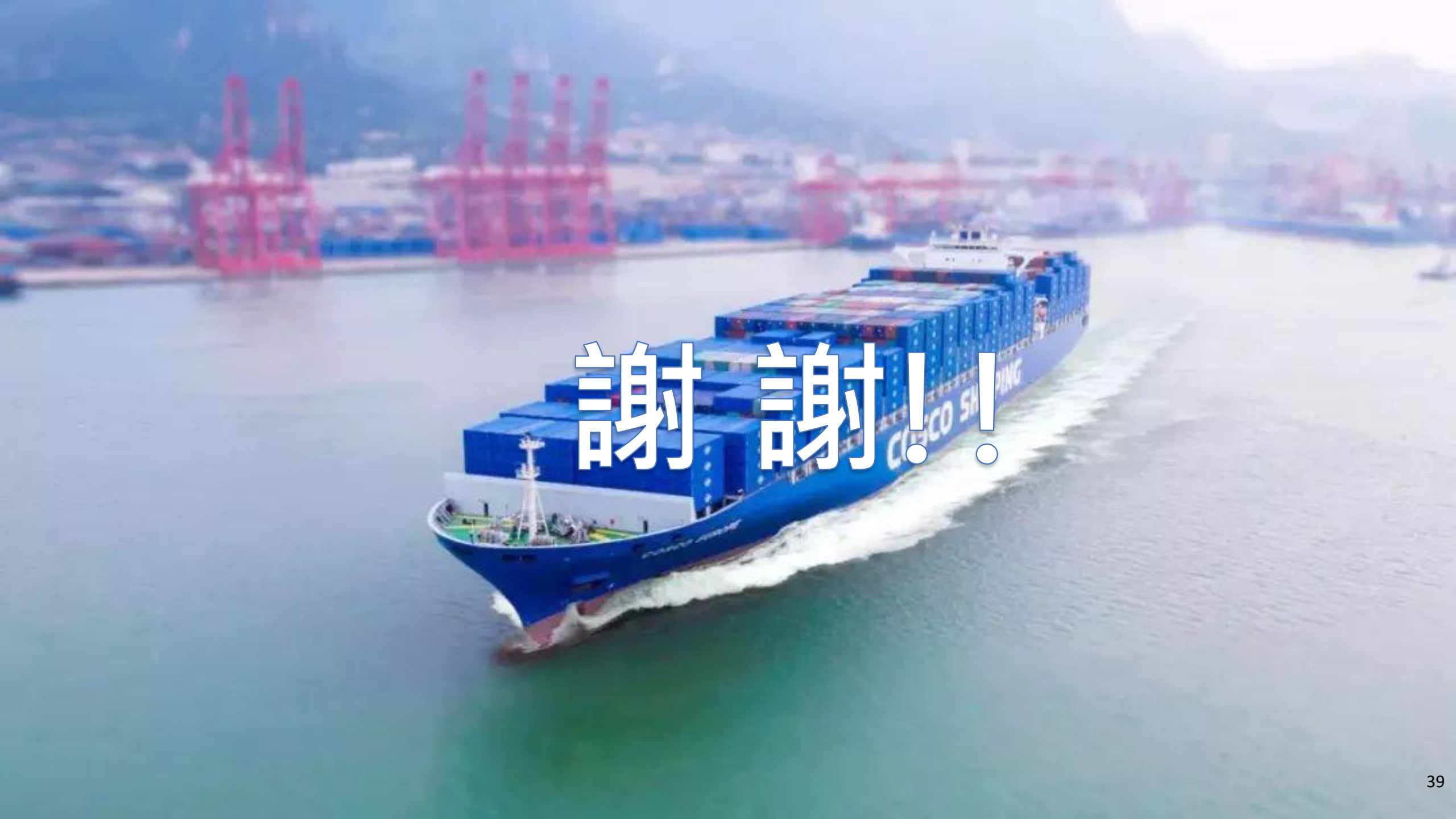